## How to Register for a Class on FLVS

## 1. Go to <u>www.FLVS.net</u> and click Sign Up

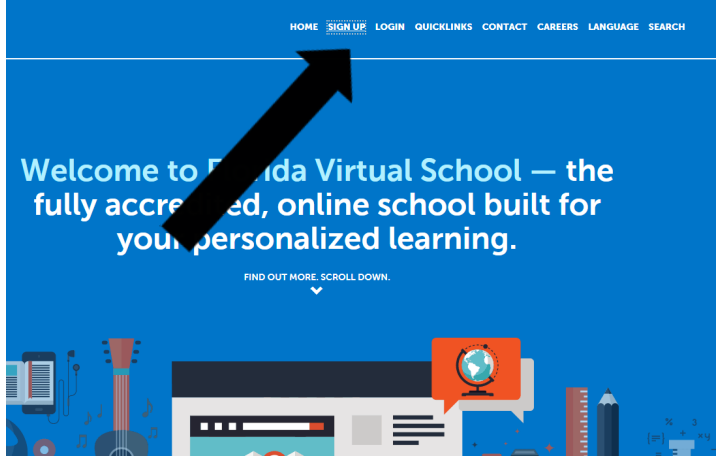

3. Select New Students Start Here

## 2. Select County Virtual School Grades 6-12

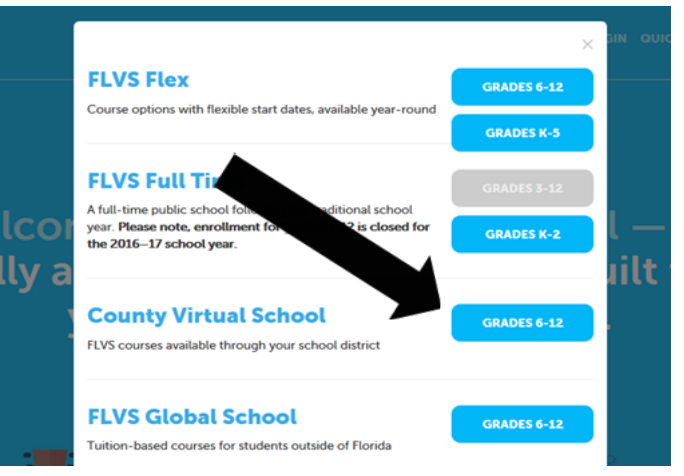

4. Find "I Live in Florida" and Click to Continue.Choose Pinellas as the County and Public/CharterSchool Student as the Student Type. Click to Continue

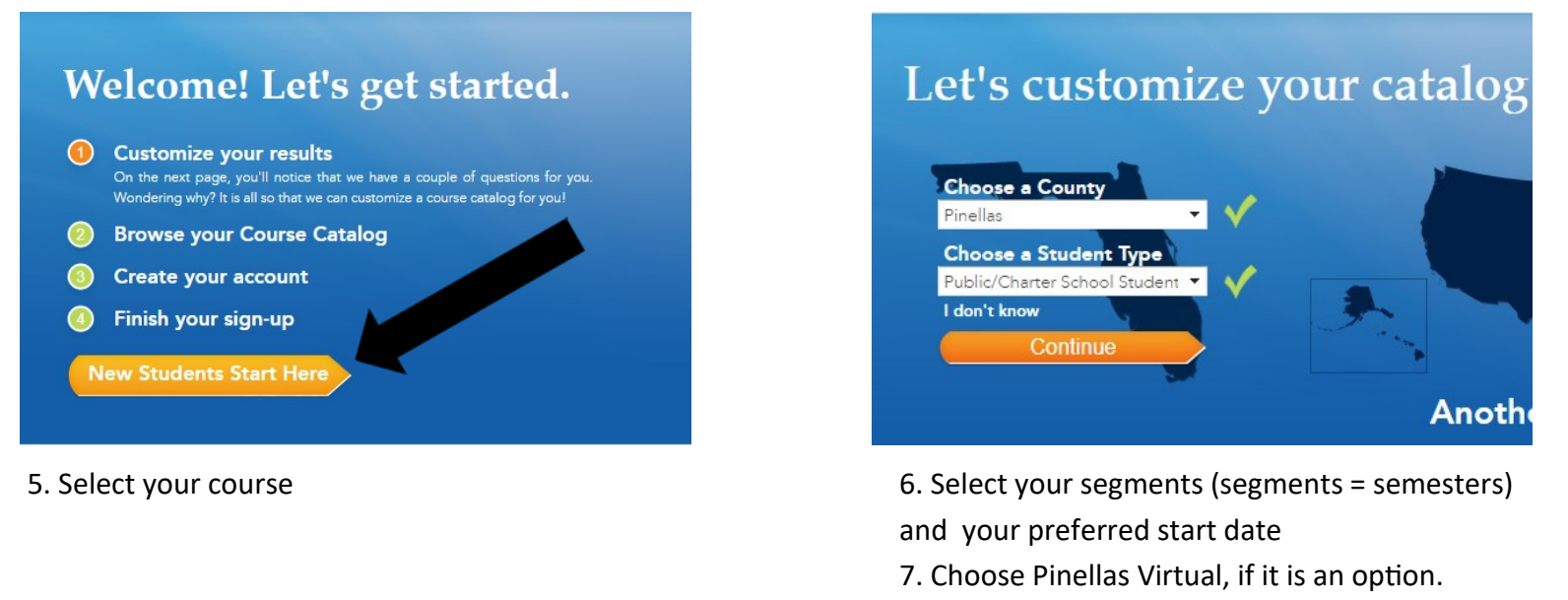

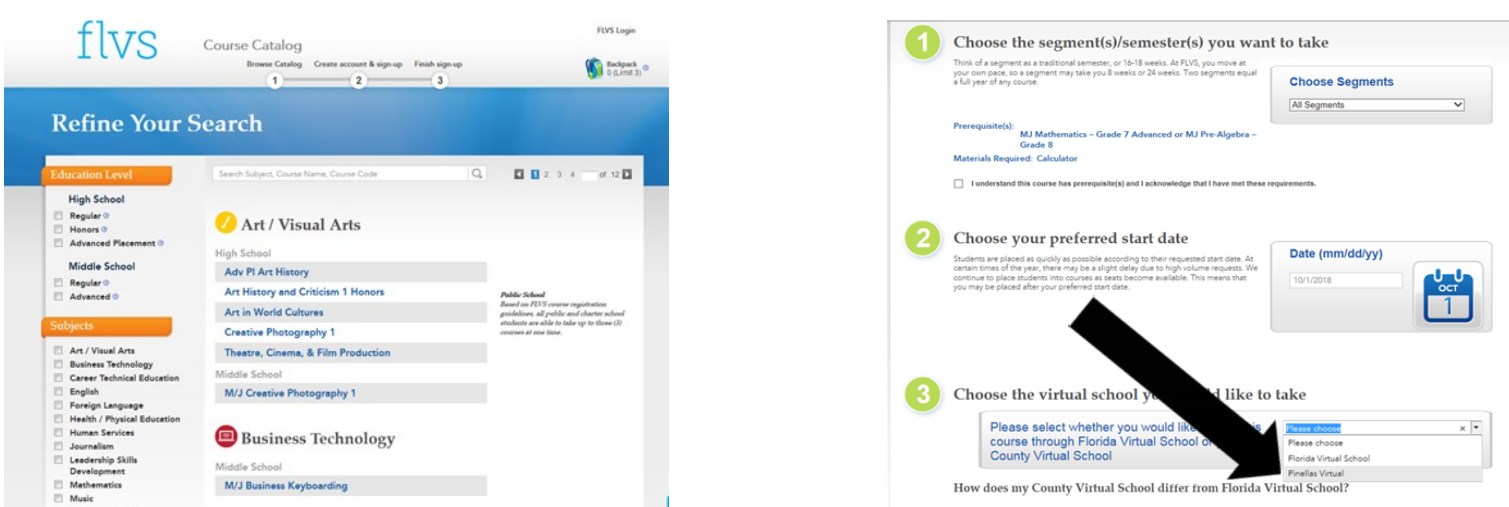

8. When creating your account, be sure to make Northeast High School your Physical School and select your assigned counselor.

9. After you have requested a course, your counselor will review and complete the approval process. Once approved, FLVS/PVS will assign a teacher and you will begin the course!